# Zebra Services Agent for SOTI MobiControl

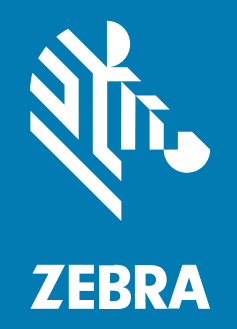

## **Installation Guide**

#### 2024/10/30

ZEBRA and the stylized Zebra head are trademarks of Zebra Technologies Corporation, registered in many jurisdictions worldwide. All other trademarks are the property of their respective owners. ©2024 Zebra Technologies Corporation and/or its affiliates. All rights reserved.

Information in this document is subject to change without notice. The software described in this document is furnished under a license agreement or nondisclosure agreement. The software may be used or copied only in accordance with the terms of those agreements.

For further information regarding legal and proprietary statements, please go to:

SOFTWARE: zebra.com/informationpolicy. COPYRIGHTS: zebra.com/copyright. PATENTS: ip.zebra.com. WARRANTY: zebra.com/warranty. END USER LICENSE AGREEMENT: zebra.com/eula.

## Terms of Use

#### **Proprietary Statement**

This manual contains proprietary information of Zebra Technologies Corporation and its subsidiaries ("Zebra Technologies"). It is intended solely for the information and use of parties operating and maintaining the equipment described herein. Such proprietary information may not be used, reproduced, or disclosed to any other parties for any other purpose without the express, written permission of Zebra Technologies.

#### **Product Improvements**

Continuous improvement of products is a policy of Zebra Technologies. All specifications and designs are subject to change without notice.

#### **Liability Disclaimer**

Zebra Technologies takes steps to ensure that its published Engineering specifications and manuals are correct; however, errors do occur. Zebra Technologies reserves the right to correct any such errors and disclaims liability resulting therefrom.

#### **Limitation of Liability**

In no event shall Zebra Technologies or anyone else involved in the creation, production, or delivery of the accompanying product (including hardware and software) be liable for any damages whatsoever (including, without limitation, consequential damages including loss of business profits, business interruption, or loss of business information) arising out of the use of, the results of use of, or inability to use such product, even if Zebra Technologies has been advised of the possibility of such damages. Some jurisdictions do not allow the exclusion or limitation of incidental or consequential damages, so the above limitation or exclusion may not apply to you.

## **Overview**

SOTI MobiControl is an Enterprise Mobility Management (EMM) solution that enables companies to securely manage devices and endpoints with any form factor and operating system throughout their lifecycle, from deployment to retirement.

The Zebra Services Agent (ZSA) app is designed to be installed and configured through EMM tools.

## **Pre-requisites**

All target devices for the app installation must be enrolled in Soti Mobicontrol under one or more Organization Groups. Devices must be enrolled as **Work Managed**.

To verify if devices are configured as Work Managed, select Group > Device name > Device Details > Android Enterprise > Management Type. Work Managed Device (1) displays.

| AndroidEnterprise 00233            |                |               |          |          | -   |
|------------------------------------|----------------|---------------|----------|----------|-----|
| EVICE DETAILS COMPLIANCE           | CONFIGURATIONS | APPLICATIONS  | LOCATION | SECURITY | < > |
| ANDROID ENTERPRISE                 |                |               |          |          |     |
| Android Status                     | Provisioned /  | Enabled       |          |          |     |
| Enterprise Name                    | Unknown        |               |          |          |     |
| Android Identity                   | Account Activa | ation Pending |          |          |     |
| Management Type                    | Work Manage    | d Device      |          |          |     |
| Enrolled by Android Management API | No             |               |          |          |     |
| EXCHANGE                           |                |               |          |          |     |
| Exchange Access Request            | Default        |               |          |          |     |
| Exchange Status (Using EBG)        | Accessible     |               |          |          |     |

## **Deploying Zebra Services Agent**

Install the ZSA app on the devices.

Download the file from zebra.com/zebra-services-agent.

- 1. Log into Soti Mobicontrol Web Console.
- 2. Select Menu and scroll down to Configuration section.
- 3. In the Configuration section, navigate to Policies and then choose Apps (1).
- 4. Select New App Policy (2) from the top-right corner. After you make the selection, a Create App Policy dialog box displays.

|                                                                                                  | ;                                        |                |        | Ø 🗘        | ap5715@zebra.com ∨ |
|--------------------------------------------------------------------------------------------------|------------------------------------------|----------------|--------|------------|--------------------|
| Policies (                                                                                       | Family: All <b>\$</b> F                  | ilters: None 🗸 | Searc  | h Policies | > + NEW APP POLICY |
| — Apps                                                                                           | App Policies (0 of 0) $\mid \mathcal{G}$ |                |        |            |                    |
| Compliance<br>Customize criteria that define whether or not<br>your devices are compliant        | POLICY NAME                              | STATUS         | FAMILY | APPS       | CREATED DATE       |
| Enrollment<br>Create enrollment policies for devices that will<br>be managed through MobiControl |                                          |                |        |            |                    |
| File Sync<br>Exchange and sync files between your devices<br>and a specified server              |                                          |                |        |            | P POLICY FOUND     |
| Signal<br>Trigger automated actions based on configured<br>conditions                            |                                          |                |        |            |                    |
| Device Relocation<br>Relocate devices into a new group based on the<br>parameters set up         |                                          |                |        |            |                    |
| Data Collection                                                                                  |                                          |                |        | _          |                    |

- 5. Go to Android option > Android Enterprise.
- 6. On the General tab, fill in the details. The App Policy Name is mandatory.

| CREATE APP POLICY |                                                                                                    | 0    |
|-------------------|----------------------------------------------------------------------------------------------------|------|
| GENERAL           | APPS                                                                                                    |      |
| App Policy Name * | Zebra Service Agent Policy                                                                                                    |      |
| Description       | This policy contains Zebra Service Agent Policy with three<br>modules.<br>1. Zebra Services Battery Health.<br>2. Drop Detection 3. Device Diagnostic Tool. |      |
| Policy Status     | N/A                                                                                                    |      |
| Family            | Android Plus                                                                                                    |      |
| Туре              | Android Enterprise                                                                                                    |      |
| Apps              | 0                                                                                                    |      |
|                   |                                                                                                    |      |
|                   |                                                                                                    |      |
|                   | CANCEL SAVE AND ASSIGN S                                                                                                    | SAVE |

- 7. Select Apps.
- 8. Select Add App 🕀 from the top-right corner.
- 9. Select Enterprise (1) as App Source.

| App Source |               | Managed G               | oogle Play          | ~         |
|------------|---------------|-------------------------|---------------------|-----------|
| Bindings   |               | Managed (<br>Enterprise | Google Play         | վեղ       |
| Select     |               | SDO GMS                 |                     | Enterpris |
| Apps       | ,O Search app | DS                      | MANAGED GOOGLE PLAY |           |

**10.** Select **Import** under the **Source** field.

11. Click Browse File (1) to upload the APK file.

| SELECT APPS                                             |                   | 0   |
|---------------------------------------------------------|-------------------|-----|
| Select the apps that you want to install on devices usi | ng the App Policy |     |
| Apps                                                    |                   |     |
| App Source                                              | Enterprise V      |     |
| Source                                                  |                   | - L |
| Import O Enterprise URL                                 |                   | - L |
| Upload APK File *                                       |                   | 1   |
|                                                         |                   |     |
|                                                         | or<br>Browse File | ·   |
|                                                         |                   |     |
| Name                                                    | Name              |     |
|                                                         | CANCEL ADD        |     |

The Advanced Configurations page displays.

| ADVANCED CONFIGURATIONS |                                                      |                      | 0    |
|-------------------------|------------------------------------------------------|----------------------|------|
| Configuration Options   | Details of the application you are adding or editing |                      |      |
| App Details             | Name                                                 | Zebra Services Agent |      |
| Installation Options    | Package Name                                         | com.zebra.zsa        | þ    |
| Managed App Config      | Version                                              | 2.0.0.2              |      |
|                         | Seller                                               |                      |      |
|                         | Description                                          |                      |      |
|                         |                                                      |                      |      |
|                         |                                                      | CANCEL               | SAVE |

- 12. After uploading the APK file, scroll down, and select Configure:
  - a) Keep the App Details and Installation Options as they are, or modify them as required.
  - b) To activate Proactive Battery Health (PBR), Drop Detection, and Device Diagnostic Tool (DDT), enable the Enable Managed App Config (1) option.

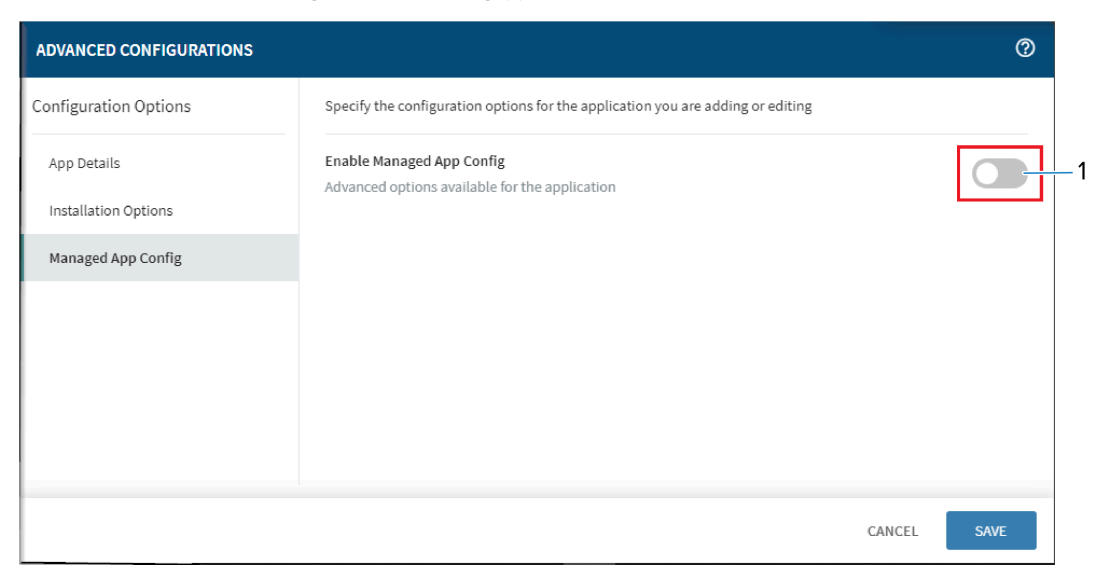

The configuration app lists display.

|                                     |                                                                                                  | 0         |
|-------------------------------------|--------------------------------------------------------------------------------------------------|-----------|
| ADVANCED CONFIGURATIONS             |                                                                                                  | 0         |
| Configuration Options               | ① Displays a path by clicking on a property                                                      | ,<br>Q    |
| App Details<br>Installation Options | Enable Managed App Config<br>Advanced options available for the application<br>ZSA Configuration | •         |
| managed App Coning                  | PBR Configuration                                                                                | >         |
|                                     | Drop data Collection                                                                             | >         |
|                                     | DDT Configuration                                                                                | >         |
|                                     | CAI                                                                                              | NCEL SAVE |

- c) Under the ZSA Configuration section, enable the Enable/Disable of ZSA (1) option and set the Configuration of the log level for ZSA (2) with the following values:
  - 0: Info
  - 1: Debug
  - 2: Sensitive

| SELECT APPS                                               |                                                                                                  |   | 0           |
|-----------------------------------------------------------|--------------------------------------------------------------------------------------------------|---|-------------|
| ADVANCED CONFIGURATIONS                                   |                                                                                                  |   | 0           |
| Configuration Options                                     | ZSA Configuration                                                                                |   | Q,          |
| App Details<br>Installation Options<br>Managed App Config | Enable Managed App Config<br>Advanced options available for the application<br>ZSA Configuration |   | <b>v</b>    |
|                                                           | Enable/Disable of ZSA                                                                            |   | <b>•</b>    |
|                                                           | Configuration of the log level for ZSA                                                           | 1 | × 2         |
|                                                           | PBR Configuration                                                                                |   | >           |
|                                                           |                                                                                                  |   | CANCEL SAVE |

d) Provide a Custom Message (1) as required.

|                                                           |                                                                                                  | 0                        |
|-----------------------------------------------------------|--------------------------------------------------------------------------------------------------|--------------------------|
| ADVANCED CONFIGURATIONS                                   |                                                                                                  | 0                        |
| Configuration Options                                     | PBR Configuration                                                                                | Q                        |
| App Details<br>Installation Options<br>Managed App Config | Enable Managed App Config<br>Advanced options available for the application<br>ZSA Configuration | •<br>•                   |
|                                                           | PBR Configuration $$\Box_{\rm S}$$ Custom message to show in the notification                    | YOUR_CUSTOM_MESSAGE_HERE |
|                                                           | Drop data Collection                                                                             | CANCEL SAVE              |

e) Enable Drop Detection (1).

|                                     |                                  | 0           |
|-------------------------------------|----------------------------------|-------------|
| ADVANCED CONFIGURATIONS             |                                  | Ø           |
| Configuration Options               | Drop data Collection             | 0           |
| App Details<br>Installation Options | ZSA Configuration                | >           |
| Managed App Config                  | PBR Configuration                | >           |
|                                     | Drop data Collection             | ~           |
|                                     | Enable/Disable of drop detection |             |
|                                     | DDT Configuration                | >           |
|                                     |                                  | CANCEL SAVE |

f) Under the DDT Configuration, enable the Enable/Disable DDT (1) option, keep the Clear DDT configurations (2) disabled in primary setup and click Add Test Plan (3).

| SELECT APPS             |                          | 0           |
|-------------------------|--------------------------|-------------|
| ADVANCED CONFIGURATIONS |                          | 0           |
| Configuration Options   | DDT Configuration        | ,           |
| App Details             | Drop data Collection     | >           |
| Installation Options    | DDT Configuration        | ~           |
| Managed App Config      | Enable/Disable DDT       |             |
|                         | Clear DDT configurations |             |
|                         | Test Disc                |             |
|                         | Add Task Disc            |             |
|                         | Auu rest Flam            |             |
|                         |                          | CANCEL SAVE |

g) Under the Schedule section, configure the test plan with the following values:

| SELECT APPS             |                            | 0             |             |
|-------------------------|----------------------------|---------------|-------------|
| ADVANCED CONFIGURATIONS |                            |               | 0           |
| Configuration Options   | ← Add Test Plan > Delivery |               |             |
| App Details             | Schedule                   |               | ~           |
| Installation Options    | Test Day                   | Please Select | <b>∼</b> _1 |
| Managed App Config      | Test Time                  |               | 2           |
|                         | Activity                   |               | ~           |
|                         | System to Test             | Please Select | ~           |
|                         | Delivery                   |               | >           |
|                         |                            |               |             |
|                         |                            | CANCEL        | SAVE        |

- Test Day (1): Day of the Week (For example, Monday)
- Test Time (2): Time of the day for the test (HH: MM format)
- h) Select Bluetooth (1) as the System to Test option.

| SELECT APPS             |                            | 0               |
|-------------------------|----------------------------|-----------------|
| ADVANCED CONFIGURATIONS |                            | 0               |
| Configuration Options   | ← Add Test Plan > Activity |                 |
| App Details             | Activity                   | ~               |
| Installation Options    | System to Test             | Please Select 🗸 |
| Managed App Config      | Delivery                   | No Selection    |
|                         | Protocol                   | Bluetooth       |
| Protoc                  |                            | WiFi            |
|                         | IP Address                 | Battery         |
|                         | User Name                  | WWAN            |
|                         |                            | SD Card         |
|                         | Password                   | USB             |
|                         |                            | Network         |
|                         |                            | CANCEL SAVE     |

i) Under the Delivery section, select the Protocol as FTP (1), enter a valid IP Address (2), User Name (3), and Password (4), then click Save (5).

| SELECT APPS             |                            |               | 0         |
|-------------------------|----------------------------|---------------|-----------|
| ADVANCED CONFIGURATIONS |                            |               | 0         |
| Configuration Options   | ← Add Test Plan > Delivery |               |           |
| App Details             | Activity                   |               | ~         |
| Installation Options    | System to Test             | Bluetooth     | *         |
| Managed App Config      | Delivery                   |               | ~         |
|                         | Protocol                   | FTP           | ✓ 1       |
|                         | IP Address                 | 192.168.0.100 | 2         |
|                         | User Name                  | User          | 3         |
|                         | Password                   | ZSA@123       | 4         |
|                         |                            |               |           |
|                         |                            | CANCI         | EL SAVE 5 |

The DDT Configuration page displays.

j) Select the Test-log Retention (1) as required.

| SELECT APPS             |                     | Ø                                 |
|-------------------------|---------------------|-----------------------------------|
| ADVANCED CONFIGURATIONS |                     | 0                                 |
| Configuration Options   | DDT Configuration   | 0,                                |
| App Details             | Test Plan           |                                   |
| Installation Options    | Add Test Plan       | ¢                                 |
| Managed App Config      | NAME<br>Test Plan 1 |                                   |
|                         |                     |                                   |
|                         | Test-log Retention  | Please Select 🗸 🗸                 |
|                         | Upload Preference   | No Selection<br>Keep after upload |
|                         |                     | Delete after upload CANCEL SAVE   |

k) Select the Upload Preference (1) as required.

|                         |                    | 0                                |
|-------------------------|--------------------|----------------------------------|
| ADVANCED CONFIGURATIONS |                    | Ø                                |
| Configuration Options   | DDT Configuration  | Q                                |
| App Details             | Test Plan          |                                  |
| Installation Options    | Add Test Plan      | ¢                                |
| Managed App Config      | NAME               |                                  |
|                         | Test Plan 1        | No Selection                     |
| Test-log Retention      | Test-log Retention | Only on failure<br>All test logs |
|                         | Upload Preference  | Please Select 🗸 🗸                |
|                         |                    | CANCEL                           |

I) Select Save > Add.

The **Zebra Services Agent** (1) app is added.

13. Click Save and Assign (2).

|      | CENERAL                |         |                | 1996            |      |
|------|------------------------|---------|----------------|-----------------|------|
|      | GENERA                 | _       |                | APPS            |      |
| APPS |                        |         |                |                 | ÷    |
|      | NAME                   | VERSION | MANAGED CONFIG | APP SOURCE      | DEPL |
| :    | 👻 Zebra Services Agent | 2.0.0.2 | Configured     | Enterprise      | Mano |
|      |                        |         |                |                 |      |
|      |                        |         |                |                 |      |
|      |                        |         |                |                 |      |
|      |                        |         |                |                 |      |
|      |                        |         |                |                 |      |
|      |                        |         |                |                 |      |
|      |                        |         |                |                 |      |
|      |                        |         |                |                 |      |
|      |                        |         | CANCEL         | SAVE AND ASSIGN | SAVE |

14. Assign (1) to a group device or single device.

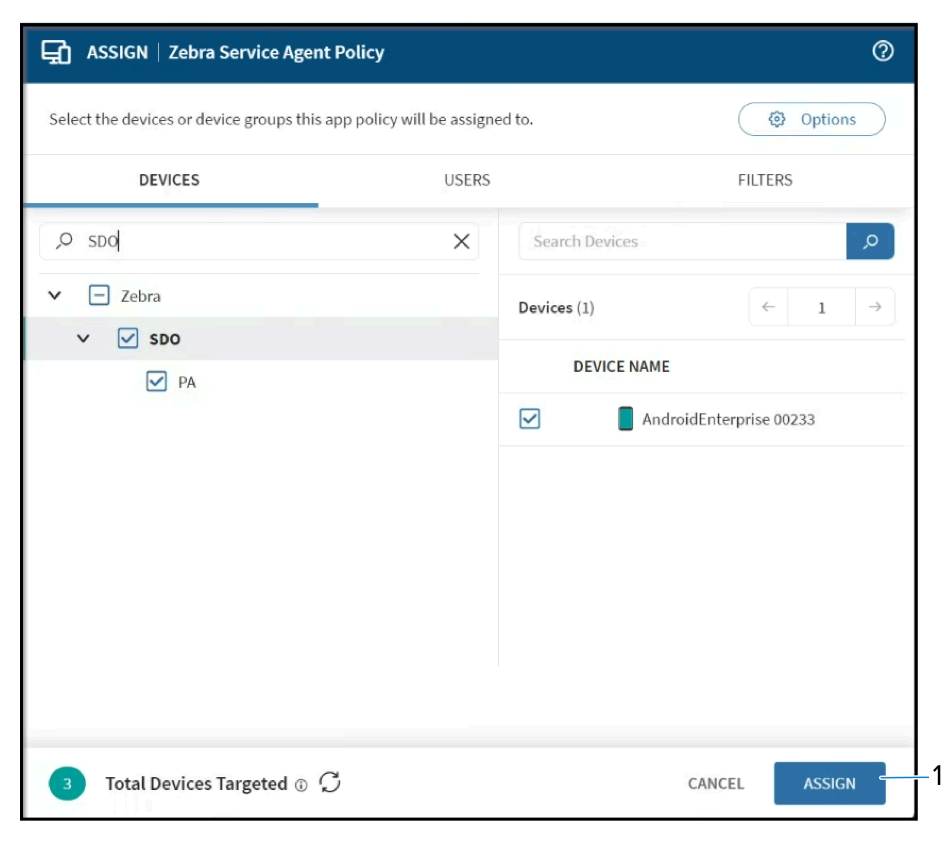

The application is now installed on the devices.

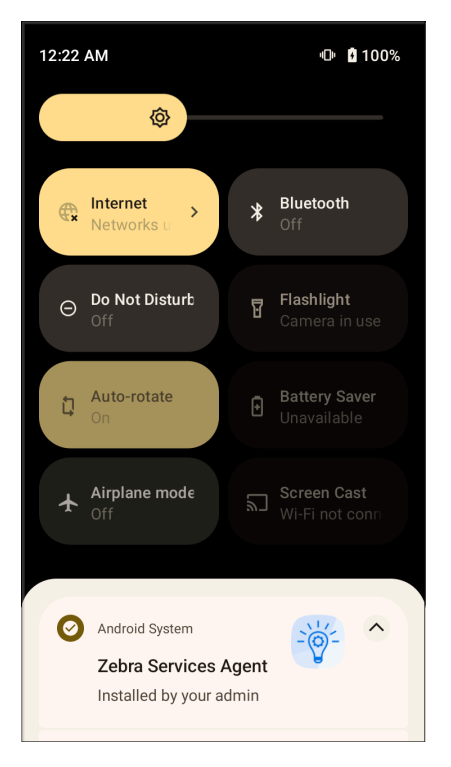

## **Auto-launching Zebra Services Agent**

After deploying the apps, set the app to auto-launch:

- 1. Select **Devices** from the menu.
- 2. Select all devices (1) and click Send Script (2) from the available options below.

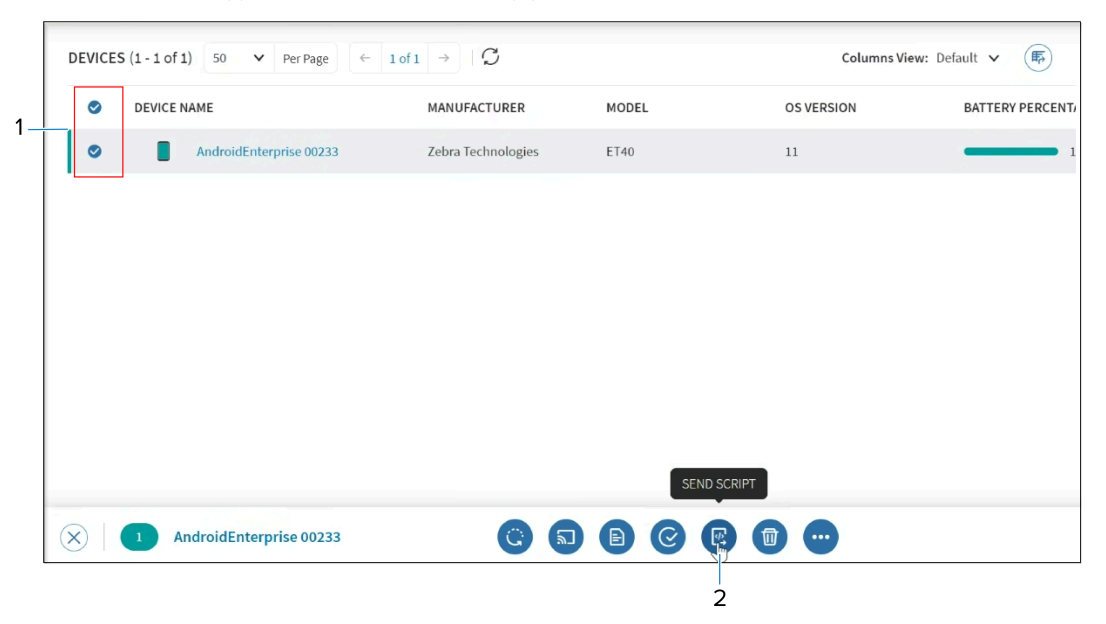

3. Select Manage Scripts (1).

| ⊕ SEND SCRIPT                                                                                     |                                                  |                               |
|---------------------------------------------------------------------------------------------------|--------------------------------------------------|-------------------------------|
| Provide a script that will be executed by the MobiCont<br>supported script commands and syntax. ① | rol agent on the selected devices. Refer to the  | MobiControl help for          |
| A Changing the values of this form will refresh the compatibility check                           |                                                  |                               |
| When sending a script for resetting passcode or wind Direct Boot mode functionality.              | ping device, utilize the 'Reset Passcode' or 'Wi | pe' device actions to utilize |
| Scripts                                                                                           |                                                  | MANAGE SCRIPTS                |
| Script Type                                                                                       | JavaScript                                       |                               |
| Execute Saved Script                                                                              | Please Select                                    | Y                             |
| Script Editor                                                                                     |                                                  | ۷                             |
| 1                                                                                                 |                                                  |                               |
| ✓ 1 of 1 device(s) will receive this action.                                                      | CAN                                              | ICEL SEND SCRIPT              |

#### 4. Select Add New Script (1).

| MANAGE SCRIPTS     MANAGE SCRIPTS     MANA | ଡ                                                                                                    |
|----------------------------------------------------------------------------------------------------|----------------------------------------------------------------------------------------------------|
| SCRIPTS                                                                                                    | Activate Connection Provide a script that will be executed by the MobiControl agent on the selected devices. Refer to the MobiControl help for supported script commands and syntax. |
| Activate Connection                                                                                                    | Script Editor                                                                                                    |
| Auto Launch ZSA<br>Auto Launch ZSBH<br>Enable StageNow System App on Zebra.<br>JK_mxconfig_IDG_Lic<br>JK_mxconfig_IDG_LockScrNone<br>Launch ZSA<br>Log Event<br>RXLogger Backup<br>SDO DTRK                                                                                                    | <pre>1 ; Description: Device connects to MobiControl 2 ; and activates data connection if 3 ; not present 4 ; 5 "%MCAPP%" -connect -connmgr -inet 6 connect 7</pre>                  |
|                                                                                                    | CLOSE                                                                                                    |

5. Add the command below to the script (1) and then click **Save Script** (2).

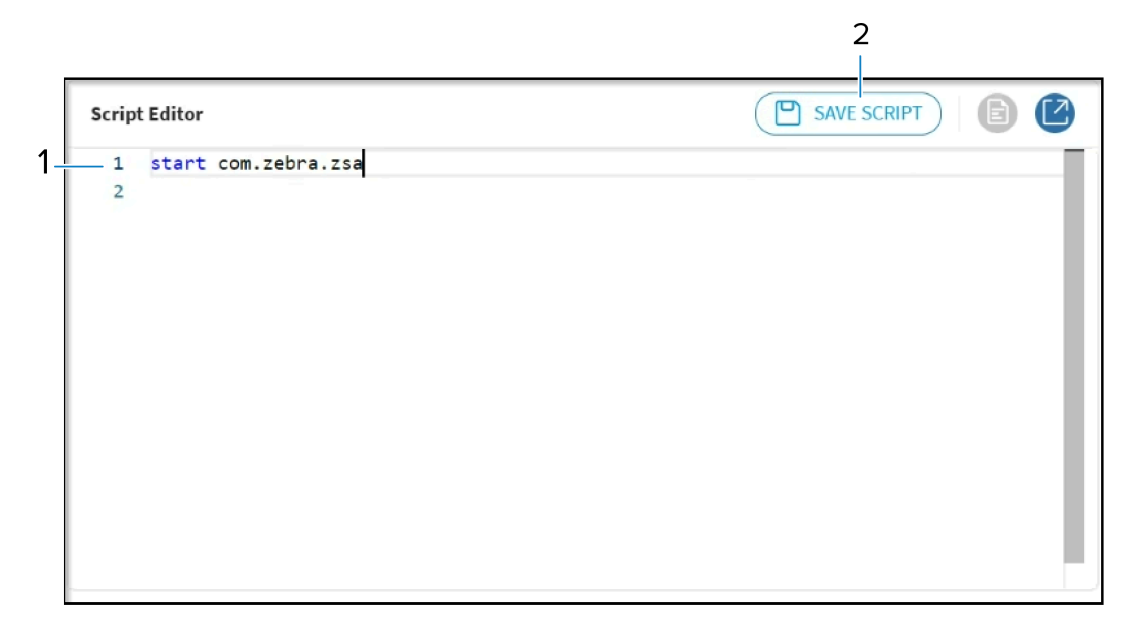

6. Add a name for the script, and then click **Save**.

| t Editor  | (P SAVE SCRIPT)                         | Ľ |
|-----------|-----------------------------------------|---|
| start com | SAVE SCRIPT                             |   |
|           | Script Name * ADD_YOUR_SCRIPT_NAME_HERE |   |
|           | CANCEL SAVE                             |   |
|           |                                         |   |
|           |                                         |   |

- 7. Save the script and close the portal.
- 8. Repeat step 2.
- 9. Select Legacy as the script type option.

| [♣] SEND SCRIPT                              |                                                              |
|----------------------------------------------|--------------------------------------------------------------|
| Scripts                                      | MANAGE SCRIPTS                                               |
| Script Type                                  | Legacy V                                                     |
| Execute Saved Script                         | Legacy                                                       |
| Script Editor                                | JavaScript PowerShell 32-bit Compatibility PowerShell Native |
|                                              |                                                              |
| ✓ 1 of 1 device(s) will receive this action. | CANCEL SEND SCRIPT                                           |

- **10.** Select your saved script as **Execute Saved Script** from the drop-down menu.
- **11.** Click **Send Script** to deploy the script to all selected devices. This action launches the Zebra Services Agent application on the targeted group of devices.

## **Expected Behaviour After Auto-launching Zebra Services Agent**

This section explains the behavior of the ZSA app after the auto-launching.

- **1.** Auto-launching the ZSA application on your device. The ZSA home screen displays the appropriate entitlement.
- 2. If the Proactive Battery Health (PBR) module is entitled, the ZSA app automatically launches it after a few seconds.
- **3.** The PBR screen displays both good and bad battery details, and if a **bad battery** condition is detected, a notification will display.
- 4. After a few seconds, the battery details screen and the ZSA app will close.

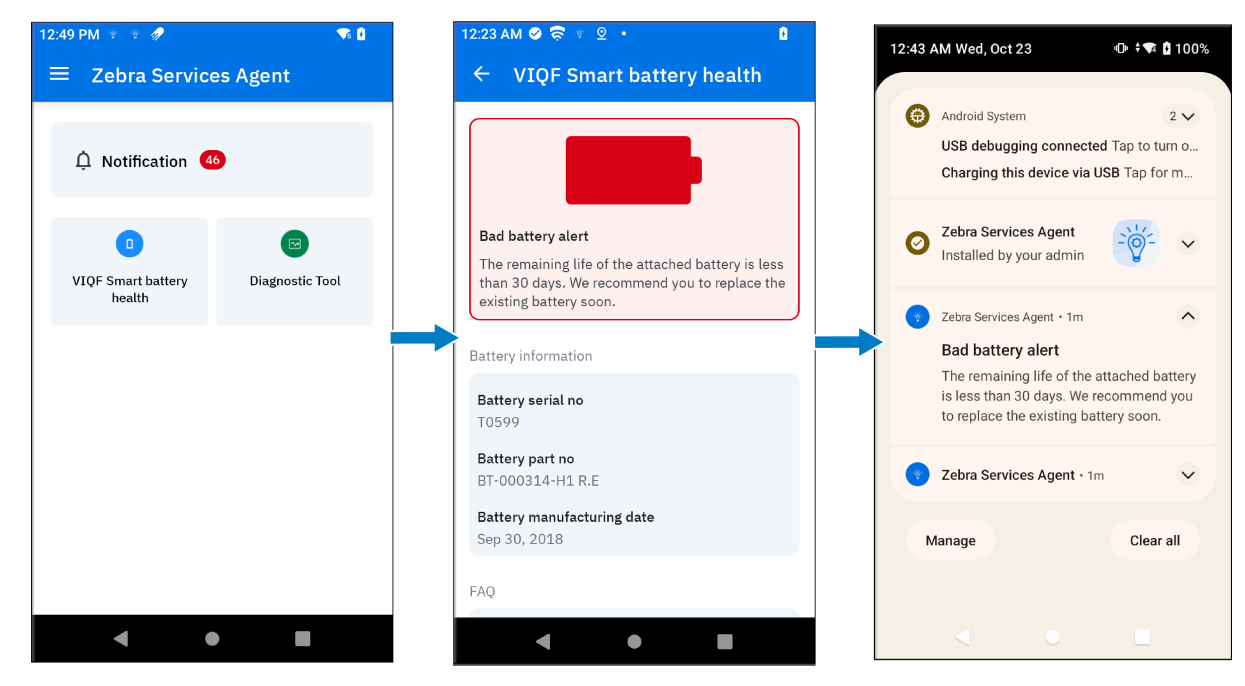

## Verifying App Installation and Connection to Zebra Servers

To verify if the app is installed with the correct permissions and is able to connect to Zebra servers:

1. Go to Settings > Apps > All apps and select Zebra Services Agent (1).

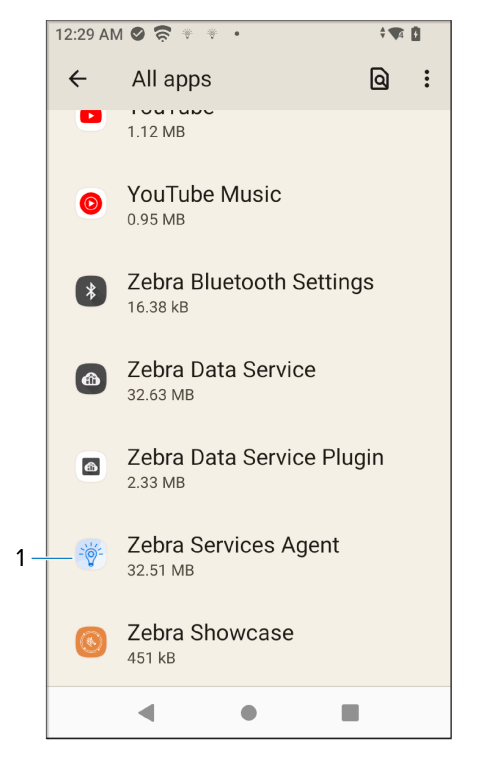

The App Info page displays the Version (1).

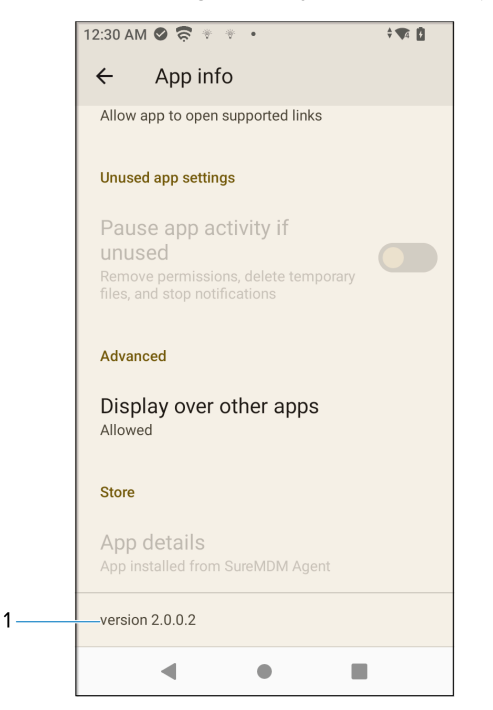

2. For the ZSA Permissions, go to Settings > Apps > All apps > Zebra Services Agent > Permissions.

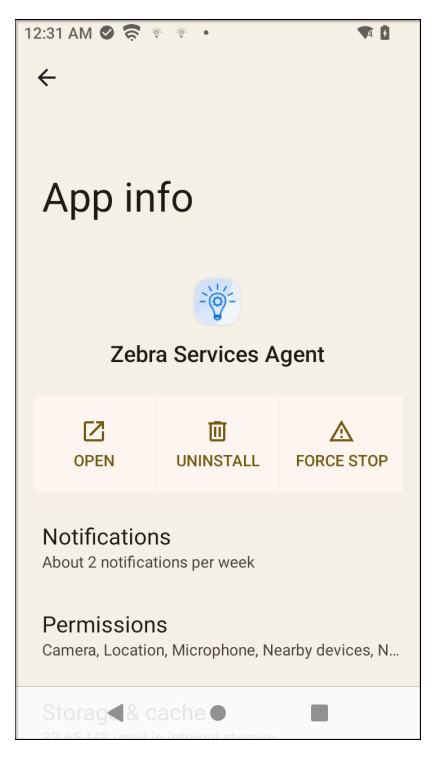

3. To verify ZSA Network connectivity to the Zebra URL:

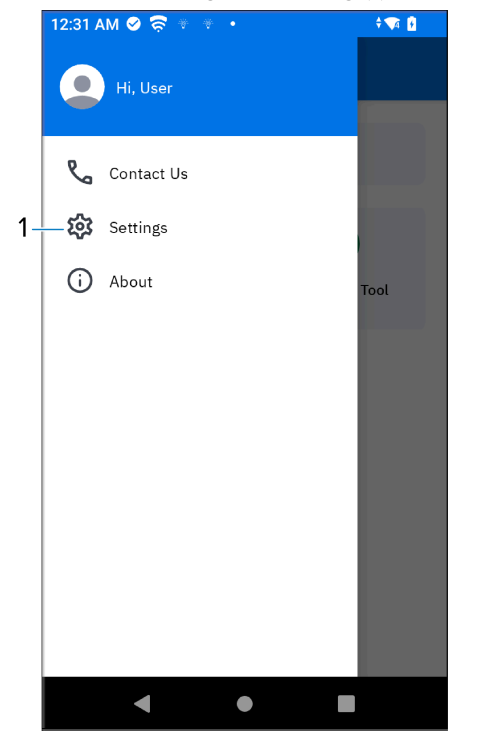

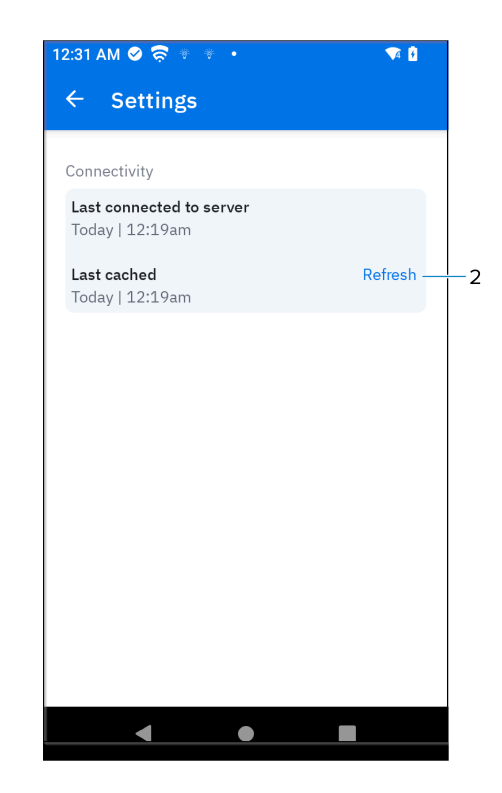

• Launch ZSA and go to **Setting** (1) > **Refresh** (2).

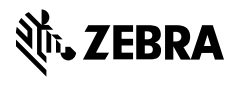

www.zebra.com